# Предисловие

Данная документация облегчит Вам работу с MicroFe. Более подробную информацию Вы найдете в Online-документации. Мы будем рады видеть Вас и на обучении, которое организуем специально для Вас.

| 1 | Proje   | ktManager                                        | 2  |
|---|---------|--------------------------------------------------|----|
|   | 1.1     | Функциональность ProjektManager                  | 2  |
|   | 1.2     | Работа с ProjektManager                          | 3  |
|   | 1.3     | Управление проектами и другие возможности        | 4  |
| 2 | Созд    | ать FE-модель                                    | 5  |
|   | 2.1     | Создать проект                                   | 5  |
|   | 2.2     | Создать FE-модель                                | 6  |
|   | 2.3     | Рабочая область                                  | 7  |
|   | 2.4     | Определение свойств позиций                      | 8  |
|   | 2.5     | Ввод позиций                                     | 9  |
|   | 2.6     | Ввод нагрузок                                    | 10 |
|   | 2.7     | Управление нагружениями                          | 11 |
|   | 2.8     | Изменение свойств позиций                        | 12 |
|   | 2.9     | Изменение геометрии                              | 13 |
|   | 2.10    | Расчет FE-модели                                 | 14 |
| 3 | Выве    | од результатов                                   | 15 |
|   | 3.1     | Определение комбинаций нагрузок                  | 15 |
|   | 3.2     | Контроль перемещений                             | 16 |
|   | 3.3     | Изображение усилий в сечении                     | 17 |
|   | 3.4     | Изображение реакций в опорах                     | 18 |
|   | 3.5     | Конструктивный расчет (GEN_3DIM)                 | 19 |
|   | 3.6     | Определить воздействия (для европейских норм)    | 20 |
|   | 3.7     | Армирование оболочек                             | 21 |
|   | 3.8     | Компоновка отчета                                | 22 |
|   | 3.9     | Вывод статического расчета                       | 23 |
| 4 | Опти    | мизация работы                                   | 24 |
|   | 4.1     | Настройка окон                                   | 24 |
|   | 4.2     | Управление шаблонами                             | 25 |
|   | 4.3     | Работа на основе слоев                           | 26 |
|   | 4.4     | Установить режим выбора                          | 27 |
|   | 4.5     | Разбиение комплексных конструкций                | 28 |
|   | 4.6     | Операции с изображением                          | 29 |
|   | 4.7     | Автоматическая передача нагрузокОшибка! Закладка | не |
|   | опреде. | лена.                                            |    |

# 1 ProjektManager

#### 1.1 Функциональность ProjektManager

Вам знакома ситуация: Вы используете несколько программ-приложений для создания чертежей и проведения статических расчетов. Если в этом процессе задействовано несколько человек, то может сильно пострадать наглядность данных.

- □ Кто, где, какие данные сохранил, и под каким именем?
- Какие данные относятся к самому строительному объекту?
- А вся переписка? Кто управляет потоком документов?

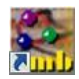

Bce

Вам не придется искать ответы на подобные вопросы. Эту задачу берет на себя ProjektManager. Что это за программный продукт? Вы сможете с ним ознакомиться, дважды щелкнув мышью на иконку с программой.

ProjektManager организует Вашу работу и управляет строительными объектами в форме проектов. Он является основой Ваших работ. Прежде чем запускать программу-приложение, сначала определите проект. Из него Вы сможете запускать все необходимые приложения.

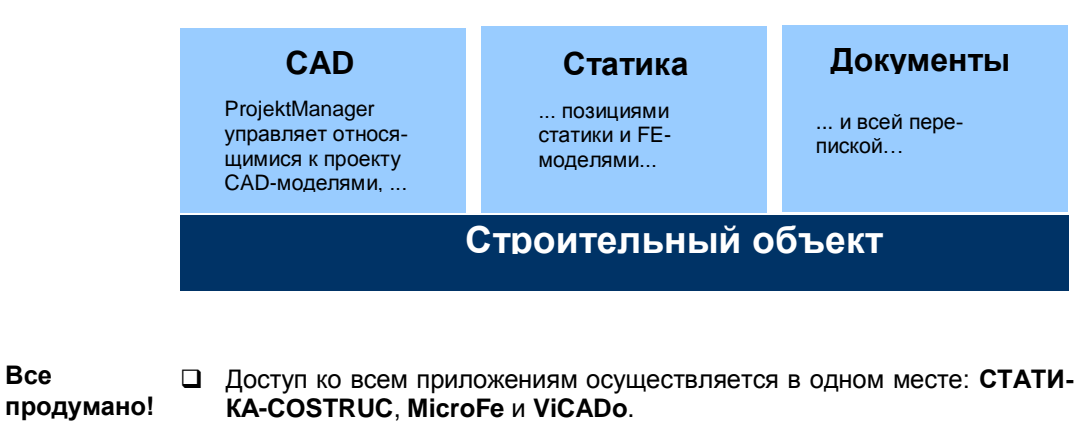

- Гарантирована коммуникация между отдельными приложениями. Допускается редактирование проектов во всех приложениях.
- Все данные задаются один единственный раз и предоставляются в Ваше распоряжение во всех приложениях.
- В проектах Вы можете управлять всеми документами.
- Все директории, в которых находятся относящиеся к проекту данные, имеют точное определение. Вопросы о нахождении тех или иных данных остались в прошлом.

ProjektManager можно инсталлировать на любом компьютере без лицен-Советы & зии. Более простую коммуникацию, не требующую огромного количества рекомендации бумаг, трудно себе представить.

объекте

#### 1.2 Работа с ProjektManager

ProjektManager координирует все необходимые для проекта работы. С его помощью Вы сможете единообразно редактировать все данные отдельных приложений. Окно ProjektManager состоит из трех основных частей.

В просмотре проектов приведены все проекты в форме дерева. Директории (группы), созданные в версии Ing+ 2010, выделены синим цветом. Проекты, созданные в версии Ing+ 2009, отображаются темно-красным цветом и отмечаются соответствующей иконкой. Проекты более ранних версий выделены оранжевым цветом. Все используемые в

| Торговый дом 2009 2010 - Примеры 2010 - РеојскИМанкург<br>Проект FE-модель Вид Сервис Дона Донасць<br>Саздать Проект Поиск, Изменить Колировать Удалить                                                                                                    | 2010 - Forgenenia (zw. 2009, 2010 - Flowergue 2010-)                                                                                                    | <ul> <li>строительном объекте</li> <li>программы приведе-</li> <li>ны в форме закладок.</li> </ul>                                  |
|----------------------------------------------------------------------------------------------------|----------------------------------------------------------------------------------------------------|----------------------------------------------------------------------------------------------------|
| Operation         Operation         Operation <t< th=""><th>Example         Example         File         Example         File         File</th><th>При щелчке правой<br/>кнопки мыши на па-<br/>нель закладок откры-<br/>вается контекстное<br/>меню, предназначен-<br/>ное для включения и</th></t<> | Example         Example         File         Example         File         File | При щелчке правой<br>кнопки мыши на па-<br>нель закладок откры-<br>вается контекстное<br>меню, предназначен-<br>ное для включения и |
| Torona par 200, 200 Torona par 200, 200 Torona                                                                                                    |                                                                                                    | выключения про-<br>грамм.<br>Переключение<br>между FE-<br>моделями проис-                                                           |
| Microte-opposing Microte-3D                                                                                                    |                                                                                                    | ходит щелчком<br>мыши.<br>Просмотр моделей<br>и позиций позволит<br>Вам ориентировать-                                              |
| Для получения помощи нажаните F1.                                                                                                    | I MOD CAP IN                                                                                                    | ся в проекте и пере-<br>мещаться по нему!                                                                                           |

- 1. Выберите время и спокойно ознакомьтесь с ProjektManager. Откройте в просмотре проектов директорию Примеры 2010. Здесь приведены некоторые примеры проектов.
- 2. Распакуйте проект Пример 09 двойным щелчком мыши в директории Примеры 2010 и откройте его. С правой стороны указаны используемые в данном проекте приложения.
- 3. Перейдите к закладке MicroFe. Здесь перечислены все модели, которые уже созданы для выбранного проекта. В колонке Статус Вы, например, увидите, какие из FE-моделей уже рассчитаны.
- Проекты, созданные в предыдущих версиях lng+, можно передать в версию 2010. Затем можно конвертировать соответствующие FEмодели в модели MicroFe 2010. Старый проект и старые модели сохраняются в виде копий.
- Проекты, созданные в Ing+ 2010, открыть при помощи предыдущих версий Ing+ невозможно.
- Проекты можно переименовывать и копировать, вызвав правой кноп-кой мыши контекстное меню. Вся структура проекта сохранена.

#### 1.3 Управление проектами и другие возможности

Благодаря несложной структуре проектов Вы сможете легко найти данные проектов. Всего несколько щелчков мыши, и Вы открыли проект, отредактировали модели и позиции и сохранили изменения.

Но ProjektManager умеет не только объединять данные в проект и отображать их в наглядной форме.

- ProjektManager поддерживает обмен данными в электронном виде между всеми участниками процесса проектирования. Вы можете отправлять проекты или фрагменты проектов как приложения по электронной почте.
- ProjektManager позволяет Вам управлять всей перепиской, относящейся к соответствующему проекту.
- Вы можете легко заархивировать проект, так как ProjektManager знает, какие данные относятся к проекту.

| ProjektManager     | Отправить по E-mail                                           |
|--------------------|---------------------------------------------------------------|
| Управление данными | <ul> <li>Весь проект</li> <li>Выбранные приложения</li> </ul> |
| Отправка данных    | Статика - COSTRUC Результаты<br>Ф МістоFe ViCADo Ф Шаблоны    |
| Архивирование      | П Документы<br>Выбранные FE-модели (МісгоFe)                  |
|                    | ОК Отменить                                                   |

 Чтобы, например, отправить отдельные FE-модели как приложение по электронной почте, выберите их в окне соответствующей программы.

- 2. В меню Проект выберите команду Отправить по E-Mail.
- 3. Появится диалог, в котором определяется объем архива. Так как мы хотим выбрать только отмеченные FE-модели, то мы ставим галочку перед опцией выбранные FE-модели (MicroFe).
- 4. Подтвердите данные нажатием на клавишу ОК.
- 5. Открывается установленная программа электронной почты. Модели уже содержатся в заархивированном виде в приложении. Вам остается только составить текст сообщения.

Советы & Чтобы заархивировать проект, воспользуйтесь командой Проект > Архив > Сохранить.

4

Шаг за

шагом

# 2 Создать FE-модель

#### 2.1 Создать проект

Основой Вашей работы в MicroFe является проект. Проекты принципиально создаются в ProjektManager. Лишь после создания проекта запускается соответствующее приложение.

Информация о проекте (застройщик, архитектор, проектировщик) будет предоставляться в Ваше распоряжение во всех приложениях. Так, актуальные данные оказываются на титульном листе статики. Информация для печати чертежа спецификаций тоже считывается из централизованно введенных данных.

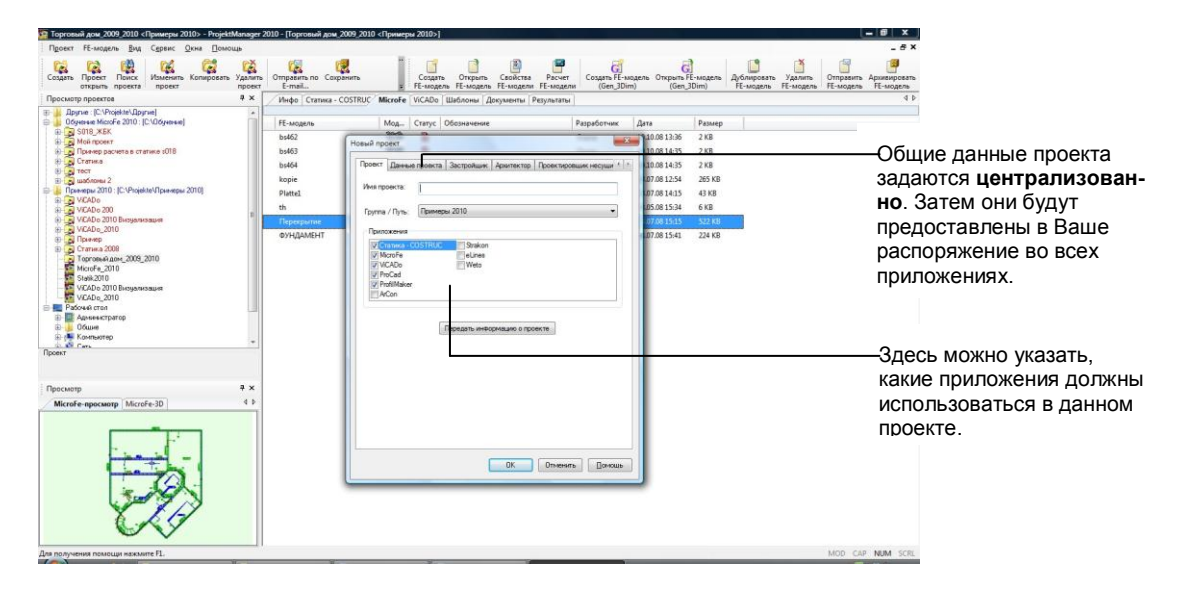

- Выберите в меню команду Проект > Создать. Откроется диалог, предназначенный для ввода данных проекта и состоящий из нескольких закладок.
   Шаг за шагом
- На странице диалога Проект нужно указать имя проекта и директорию, в которой должен сохраняться проект со своими данными.
- Выберите Приложения, которые должны использоваться при редактировании проекта. Поставьте галочку перед нужными строками.
- 4. Перейдите к другим закладкам, чтобы ввести данные по застройщику, архитектору или проектировщику.
- Сохраните данные, нажав на клавишу **ОК**. Проект появится в окне просмотра. Откроется окно проекта с указанными приложениями. Закладка **Инфо** будет активна.

Воспользовавшись переключателем Передать информацию о проекте, можно получить данные из других проектов.

#### 2.2 Создать FE-модель

MicroFe определяет все конструктивные данные как множество объектов, взаимосвязанных друг с другом. Множество объектов со специфическими свойствами и многослойными связями и образуют FE-модель.

FE-модель является основой расчета и проектирования. Ссылка на FEмодель позволяет хранить все данные от конструирования и расчета до анализа и вывода соответствующих документов.

|                                                                                                    | 🔜 Создать новую                                                                                                    | FE-модель                                                          |                                                       |
|----------------------------------------------------------------------------------------------------|----------------------------------------------------------------------------------------------------|--------------------------------------------------------------------|-------------------------------------------------------|
| Выберите нормы для проведе-                                                                                                    | Системы<br>Системы                                                                                                    | я несущая конструкция / Р (2D)                                     | Железобетон Нормы<br>DIN 1045-1 👻                     |
| ния конструктивного расчета.                                                                                                    | Балка-с<br>Борова<br>Деревя                                                                                                    | <b>тенка (2D)</b><br>holz ③ 3D ④ 2D<br>нная стержневая конструкция | РОЗ-файл получить из ViCADo     ViCADo файл     Поиск |
| В МісгоFе предусмотрен интер-<br>фейс, позволяющий считывать<br>файлы позиций.<br>Если Вам необходимо перенести<br>файл позиций из ViCADo, то здесь<br>Вы можете выбрать нужный файл. | Деревиная с серхневая конструкция     Состальная стержневая конструкция     Состальная стержневая конструкция     Собщая конструкция     Состержневая конструкция     Состержневая конструкция |                                                                    |                                                       |
|                                                                                                    | Путь:                                                                                                    | C:\Projekte\Примеры 2010\плит                                      | a\FEM                                                 |
|                                                                                                    | Е-модель                                                                                                    | Перекрытие                                                         |                                                       |
|                                                                                                    | Обо <u>з</u> начение<br>Проект                                                                                                    | Перекрытие подвального этаж                                        |                                                       |
|                                                                                                    | <u>Р</u> азработч.                                                                                                    | Администратор                                                      |                                                       |
|                                                                                                    |                                                                                                    |                                                                    | ОК Прервать Помощь                                    |

Шаг за шагом

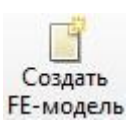

- 1. Выберите в окне проекта в ProjektManager приложение **MicroFe**. Для этого щелкните мышью на соответствующую закладку.
- Создайте новую FE-модель, выбрав на панели инструментов иконку Создать. Запустится MicroFe, и появится диалог Создать новую FEмодель.
- 3. Установленные по умолчанию опции Плиты (PlaTo) и Железобетон Нормы СНиП должны остаться активными.
- 4. В поле **FE-модель** задайте имя, под которым должна сохраняться FEM-позиция, в нашем примере – это **Перекрытие**. В расположенное ниже поле внесите подробное обозначение, например: **Перекрытие подвального этажа**.
- 5. Подтвердите данные нажатием на клавишу ОК.

Советы & Необходимое условие для переноса роз-файла из ViCADo: в ViCADo проведена автоматическая передача строительных элементов, и рассчитанные позиции записаны в файл позиций.

#### 2.3 Рабочая область

Независимо от того, в какой области программы Вы находитесь, в MicroFe используется единообразный интерфейс: рабочая область. Рабочая область состоит из нескольких фрагментов, в которых содержатся известные Вам элементы Windows. Благодаря этому Вы сможете работать с программой интуитивно.

Панели инструментов предназначены для быстрого и комфортного вызова часть используемых функций.

Данная панель инструментов предназначена для переключения между четырьмя основными режимами: режим ввода, генерация, расчет и режим результатов.

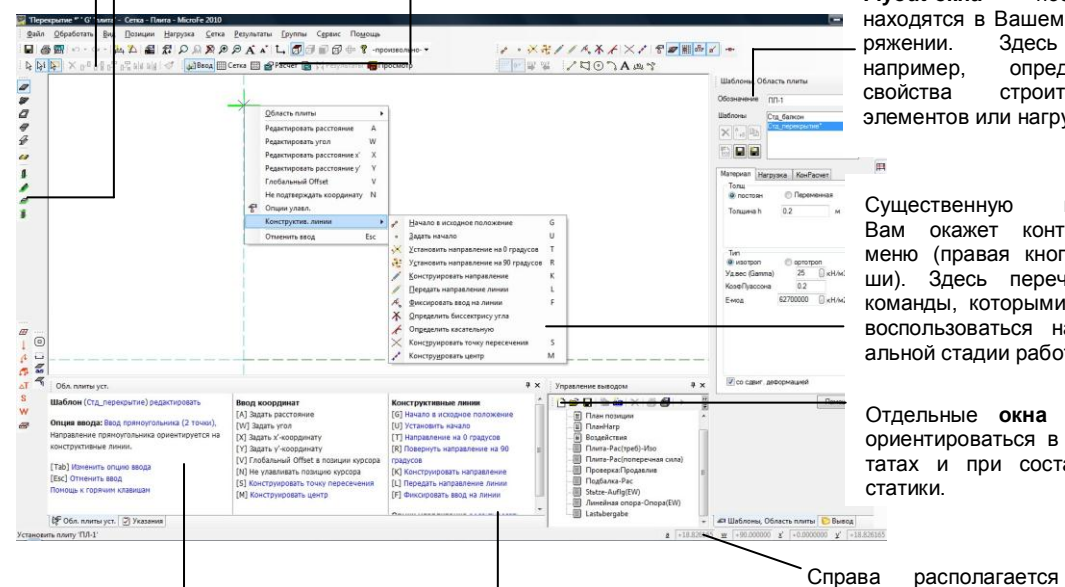

Elvout-окна постоянно находятся в Вашем распоряжении. Здесь Вы. например. определяете свойства строительных элементов или нагрузок

Существенную помошь Вам окажет контекстное меню (правая кнопка мыши). Здесь перечислены команды, которыми можно воспользоваться на актуальной стадии работы.

Отдельные окна помогут ориентироваться в результатах и при составлении статики.

координат. Оно позволит Вам

вводить данные в полярных или

декартовых координатах.

При вводе данных и во время расчета здесь появляются указания. При выводе в этом окне происходит управление изображением результатов.

Используя панель опций, Вы указываете, должны ли выбранные команды выполняться для отдельных объектов или для групп объектов.

- 1. В левой панели инструментов щелкните мышью на иконку Область плиты установить. В окне шаблонов перечислены стандартные шаблоны для установки плит.
- 2. Теперь Вы можете приступить к вводу плиты.

Все панели инструментов можно произвольно перемещать по экрану. Как Вы можете изменить рабочую область в соответствии с Вашими требованиями, подробно описано в разделе 4.1 на странице 25.

Вызвав команду Помощь > Клавиши, Вы можете ознакомиться с го-рячими клавишами.

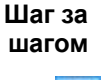

попе

#### 2.4 Определение свойств позиций

В MicroFe строительные элементы, условия опирания и нагрузки рассматриваются единообразно как так называемые **позиции**. Благодаря этому, техника ввода и этапы редактирования, несмотря на различные типы позиций, являются практически идентичными.

Каждая новая позиция устанавливается на основе шаблона. Требуемые параметры задаются в окне шаблонов.

|                                                      | Шаблоны, Область плиты 🛛 📮 🗙                          | Шаблоны, Область плиты 🛛 🕈 🗡  |
|------------------------------------------------------|-------------------------------------------------------|-------------------------------|
|                                                      | Обозначение ПЛ-2                                      | Обозначение ПЛ-2              |
| Из толщины и веса Місто Ге                           | Шаблоны Стд_балкон                                    | Шаблоны Стд_балкон            |
| собственный вес плиты и                              |                                                       |                               |
| присваивает его нагружению<br>1.                     |                                                       |                               |
|                                                      | Материал Нагрузка КонРасчет                           | Материал Нагрузка КонРасчет   |
| На странице диалога Нагрузки                         | Толщ<br>© постоян  © Переменная                       | Нагрузка                      |
| для постоянной и полезной                            | Толщина h 0.2 м                                       | Постоянная -1.5 кН/м2         |
| нагрузки задается соответ                            |                                                       | Полезная нагрузка -2.75 кН/м2 |
| попожительные нагрузки в                             |                                                       | Схемы нагрузок (врем.нагр.)   |
| МісгоFе всегда действуют<br>вдоль положительных осей | Tun<br>i usorpon Optotpon<br>Valeec (Gamma) 25 UkH/w3 |                               |
| координат, а положительная                           | КоэфПуассона 0.2                                      | O ABTOMATINA.                 |
| ось z направлена вверх, то для                       | Е-мод 62700000 П кН/м2                                | 🔘 Вручную                     |
| сооственного веса и времен-                          | <b>U</b>                                              |                               |
| отрицательные значения.                              |                                                       |                               |

# Шаг за 1. Выберите для области плиты в окне шаблонов шаблон шагом Стд\_перекрытие. Вам будет предложено обозначение позиции, которое Вы можете при необходимости изменить.

 Задайте данные на страницах окна шаблонов. В случае ввода плиты MicroFe ожидает, что Вы зададите данные на трех закладках: Материал, Нагрузка и Конструктивный расчет. Данные для конструктивного расчета можно указать в графическом выводе.

Нагрузка g используется, например, для нагрузки из штукатурки или бесшовного пола. Собственный вес плиты, учтенный в весе, здесь задавать уже не требуется.

**Полезная нагрузка q** может подразделяться по схемам нагрузок на разные нагружения (смотри раздел 2.6 на странице 10).

- 3. Позицию можно установить, не подтвердив выбранные параметры.
- Параметры шаблона остаются активными до тех пор, пока Вы находитесь в функции установки позиции.
- Советы & рекомендации Установки позиции. Если измененные значения шаблоны должны использоваться в течение длительного времени, то их можно сохранить. Допускается и создание новых шаблонов на основе существующих позиций. Более подробную информацию по работе с шаблонами Вы найдете в разделе 4.2 на странице 26.

#### 2.5 Ввод позиций

Так как большинство углов в строительстве являются ортогональными, то MicroFe поддерживает особый метод при вводе плит или линейных опор: так называемые конструктивные линии. Эти расположенные под прямым углом линии образуют локальную систему координат, которая перемещается вместе с конструкцией. Расположение конструктивных линий можно изменять, воспользовавшись контекстным меню или соответствуюшими комбинациями клавиш.

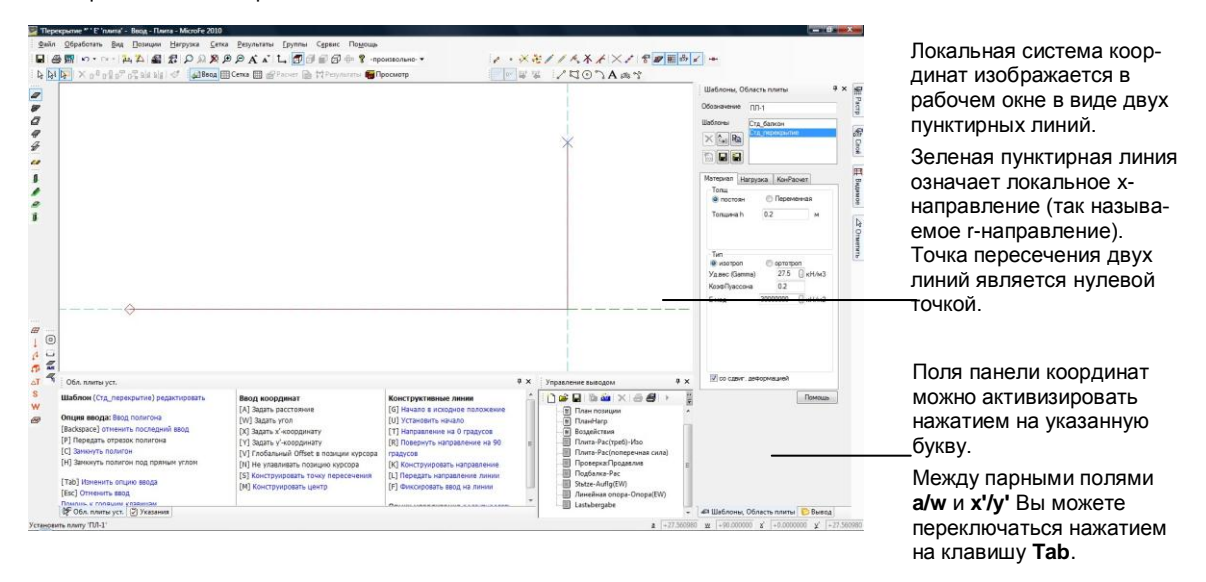

- 1. В приведенном ниже примере устанавливается прямоугольная область плиты. Выберите опцию Ввод полигона для ввода многоугольника. Щелчком мыши на рабочей поверхности определите начальную точку и задайте направление для первого отрезка, поместив мышь на горизонтальной конструктивной линии.
- 2. Точную длину первого отрезка можно задать, нажав на клавишу а. Одноименное поле панели координат в правом нижней углу экрана станет активным.
- Задайте соответствующее значение. Так Вы определяете расстояние 3 до точки пересечения конструктивных линий. При подтверждении ввода нажатием на клавишу Enter будет начерчен первый отрезок.
- 4. Направление второго отрезка можно определить при помощи соответствующей конструктивной линии. Чтобы определить его длину, следует опять воспользоваться клавишей а.
- □ Действуйте по этой схеме, улавливая конструктивные линии для ввода направления, и используя клавишу а для указания расстояния до последней точки. При этом Вы можете перемещать и увеличивать рекомендации изображение (смотри страницу 30).
- При помощи функции Показать все восстанавливается общее изображение конструкции.
- Замкните ломаную линию нажатием на клавишу с.

Шаг за шагом

Советы &

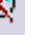

#### 2.6 Ввод нагрузок

После того как задана несущая конструкция, можно приступать к определению нагрузок. При этом различают схемы нагрузок и дополнительные позиции нагрузок:

- Область плиты после ввода автоматически имеет схему нагрузок. Однако Нормы требуют при наличии временных нагрузок вводить нагрузки по нагружениям. Схемы нагрузок всегда относятся к временной поверхностной нагрузке, заданной для плит в меню Нагрузки. При этом нагружение присваивается не области плиты как единому целому, а каждой отдельной схеме нагрузок. Итак, схемы нагрузок используются для моделирования неблагоприятных нагрузок.
- В MicroFe, наряду с обычными сосредоточенными, линейными, поверхностными и температурными нагрузками, нагрузками считаются усилия, возникающие в результате предварительного напряжения, а также деформации в форме перемещений по линии и перемещений в точке.

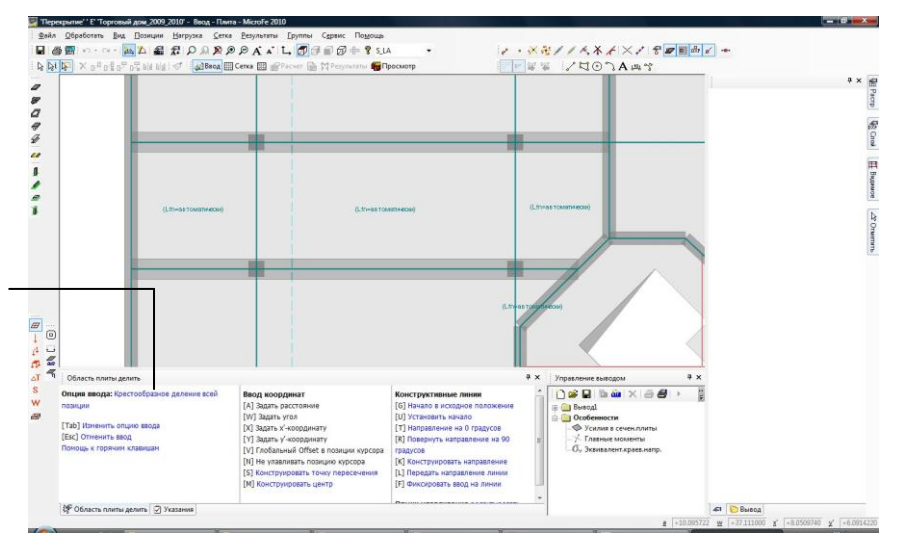

При опции крестообразно красное перекрестие перемещается по позиции. В зависимости от позиции курсора на экране изображается контур четырех полей нагрузок.

Шаг за шагом

Ħ

Советы &

- 1. В данном примере показано, как плиты перекрытия делится на отдельные поля нагрузок. Щелкните мышью в левой панели инструментов на иконку **Поля нагрузок установить**.
- В панели опций в Ваше распоряжение предоставляются различные возможности, предназначенные для деления области плиты на поля нагрузок. Мы выбираем опцию крестообразно.
- 3. Установите точку пересечения разделительных линий в левой верхней колонне. Позиция плиты будет разделена на четыре поля нагрузок. Границы полей нагрузок отображаются голубыми линиями.
- 4. Місго Fe ожидает, что Вы зададите остальные поля нагрузок.
- Лучше задать на одно поле нагрузок больше, чем меньше!

рекомендации Ввод нагрузок аналогичен вводу позиций.

## 2.7 Управление нагружениями

Все нагрузки, учитываемые в FE-модели, присвоены определенным нагружениям. Нагружение 1 управляет нагрузками из собственного веса и другими постоянными нагрузками.

Можно определять и присваивать и другие нагрузки для управления схемами нагрузок и временными нагрузками.

| _F-I                          |     | НомерНагружен 2         |
|-------------------------------|-----|-------------------------|
| F-2<br>LF-3                   |     | Нагруж. 2               |
| PL-1)-1<br>PL-1)-2            | 111 | 🔄 Постоянная нагр       |
| PL-1)-3<br>PL-1)-4<br>PL-1)-5 | 4   | ГруппаНагр нет 💌 📖      |
| PL-1)-6<br>PL-1)-7<br>PL-1)-8 |     | Воздейств ЕW-2 •        |
| PL-1)-9                       | -   | КомбНагрузок Линейн 🔻 📖 |

Нагружения можно быстро присвоить, используя одноименное поле имеющегося воздействия. Если необходимо определить дополнительные воздействия, изменить присвоение или типизацию нагрузок, то для этого предоставляется самостоятельный комфортный диалог. Различаются три категории нагружений:

- Нагружения, задаваемые вручную: строки в форме LF соответствуют случаям нагружения с номерами, заданными вручную.
- Нагружения, заданные автоматически: Выделенные оранжевым цветом нагружения в виде PL-1 относятся к временным нагрузкам, которые определены для плоских несущих конструкций (в нашем примере – для плит). При этом выражение, которое указано в скобках (в приведенном примере PL-1), обозначает позицию, а число за скобками – поле нагрузки.
- Пустые нагружения: нагружения, выделенные серым цветом, в настоящий момент никаких нагрузок не содержат.

- Чтобы получить представление об имеющихся нагружениях, выберите в меню Нагрузка команду Нагружения...
- Если несколько нагружений являются взаимоисключающими, то эти нагружения нужно объединить в одной группе нагрузок, чтобы учесть это при последующем анализе. Диалог групп нагрузок вызывается при помощи кнопки справа от поля Группа нагрузок.
- Для последующего конструктивного расчета нагружения следует присвоить воздействиям. Более подробную информацию Вы найдете в разделе 3.6 на странице 20.
- подробная информация об определении комбинаций нагрузок находится в разделе 3.1 на странице 15.

В таблице Комбинации нагрузок приведена информация отдельно для линейных и нелинейных расчетов по комбинациям и коэффициентам нагрузок. Советы & рекомендации

Шаг за

шагом

#### 2.8 Изменение свойств позиций

Если позиция создана в FE-модели, Вы можете, тем не менее, впоследствии изменить ее свойства, например, толщину плиты или ширину колонны.

Вы можете одновременно изменить свойства нескольких позиций одного типа.

Окно свойств, предназначенное для редактирования свойств позиций, практически не отличается от окна шаблонов, которое вызывается перед установкой позиции.

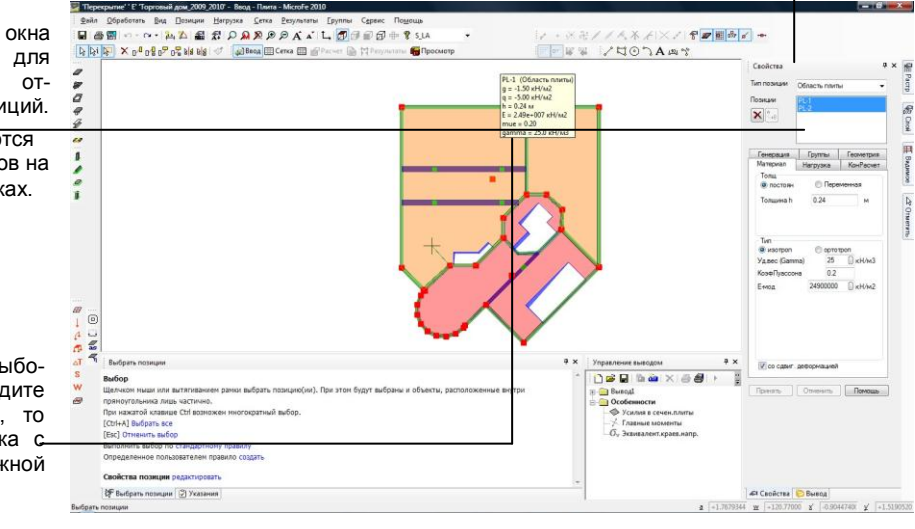

В верхней части окна можно выбрать для редактирования отдельные типы позиций. Свойства изменяются как в окне шаблонов на отдельных закладках.

Если в режиме выбора Вы подводите мышь к позиции, то появится подсказка с- наиболее важной информацией.

Шаг за шагом

Ьð

- Нажмите на иконку режима выбора Маркировать (Esc). На месте окна шаблонов появится окно свойств. Выберите позиции, которые собираетесь редактировать в области чертежа или в окне свойств.
- 2. В нашем примере мы изменим ширину колонны в окне свойств. Для этого в верхней области окна выберите тип позиции **Колонна**. Ниже появится список, в котором перечислены все позиции колонн.
- Выберите из списка колонны, свойства которых Вы собираетесь изменить. Выбранные колонны будут на чертеже выделены цветом.
- 4. Чтобы изменить ширину колонны, задайте новое значение в соответствующем поле закладки **Колонна**.
- 5. После завершения ввода данных нажмите на кнопку **Принять**. Будут изменены свойства всех позиций одновременно.

Советы & рекомендации

ો

- Чтобы перейти к изменению свойств других позиций, выберите в окне свойств соответствующий тип позиций.
- Включить и выключить подсказки можно при помощи указанной иконки.

#### 2.9 Изменение геометрии

При конструировании FE-модели впоследствии может потребоваться изменение геометрии или положения позиций (например: переместить/копировать/отразить или разделить/объединить позиции). Для этого Вы можете воспользоваться одним из двух способов:

- По позициям: Вы выбираете операцию для определенного типа позиций (проще всего сделать это щелчком правой кнопки мыши на иконку ввода позиции), а затем выбираете позиции, для которых должна применяться данная операция (например: разделить область плиты).
- □ По операциям: Вы выбираете позиции, которые собираетесь редактировать, а затем операцию (например: переместить несколько позиций).

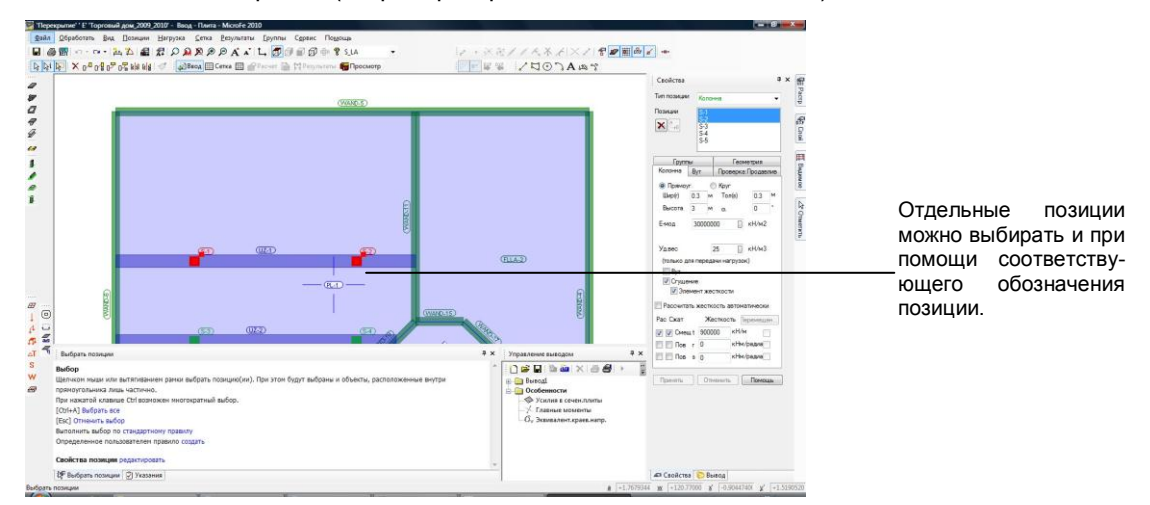

- В нашем примере мы переместим две колонны в направлении у. Выберите иконку режима выбора Маркировать (Esc) и выберите обе колонны, нажав на клавишу Ctrl.
- На горизонтальной панели инструментов выберите иконку Переместить. Определите направление конструктивных линий, воспользовавшись клавишей Т, и выберите начальную точку перемещения в центре левой колонны.
- Подведите мышь к вертикальной конструктивной линии под колонной и нажмите на клавишу а, чтобы вводом значения определить точное расстояние от центра колонны до конечной точки перемещения.
- 4. Подтвердите расстояние в направлении у нажатием на клавишу Enter.
- Некоторые операции можно выполнять по позициям и по операциям (например: перемещение колонны).
- С помощью опции Вох Вы можете вытянуть рамку, внутри которой окажутся обе колонны.
- Чтобы в режиме выбора не учитывались ненужные Вам объекты, Вы можете ограничить выбор до определенных типов позиций, воспользовавшись Flyout-меню Выбор (смотри также раздел 4.4 на странице 28).

Шаг за шагом

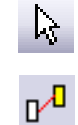

#### 2.10 Расчет FE-модели

Для расчета FE-модели предусмотрено три этапа:

- Сначала следует определить **структуру сетки** и разместить в несущей конструкции.
- □ На втором этапе **геометрия сетки** приводится в соответствие с краевыми условиями FE-модели.
- □ Затем проводится **расчет FE-модели**. Результатом расчета являются все усилия в сечении, деформации и опорные реакции, составляющие основу для проведения конструктивного расчета позиций.

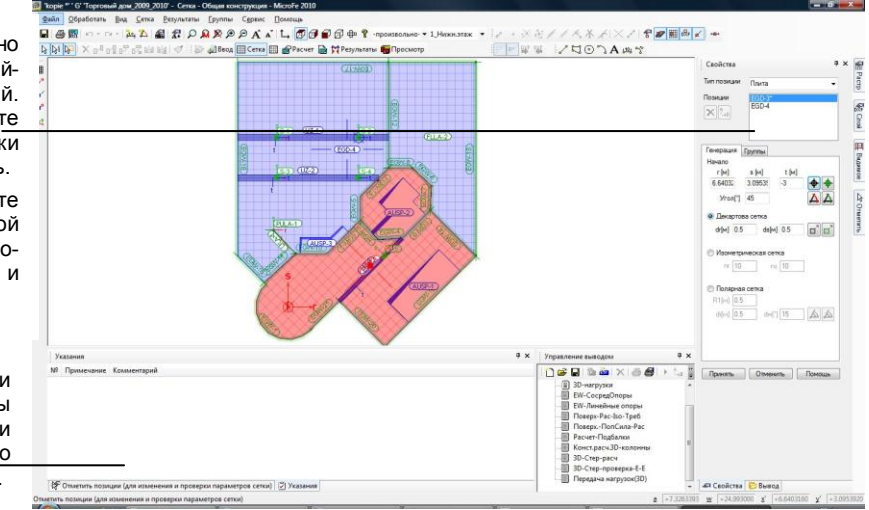

| Шаг за<br>шагом | 1.                              | Запустите команду <b>Генерация сетки &gt; Параметры сетки</b> . Для обла-<br>сти плиты будет создана сетка с установленными по умолчанию па-<br>раметрами.                                                                   |
|-----------------|---------------------------------|----------------------------------------------------------------------------------------------------|
|                 | 2.                              | Структуру сетки для каждой плиты можно изменять в диалоге свойств.<br>Для этого выберите соответствующую плиту и при необходимости из-<br>мените ее параметры. Подтвердите изменения нажатием на клавишу<br><b>Принять</b> . |
|                 | 3.                              | Щелкните мышью на иконку <b>Генерация</b> . Для каждой области плиты<br>будет сгенерирована сетка, и проведено изменение в соответствии с<br>точками связи с колоннами и подбалками.                                         |
| <b>Расчет</b>   | 4.                              | Запустите статический расчет FE-модели, нажав на иконку <b>Расчет</b> . Появится диалог <b>Расчет</b> . Активна опция <b>статический расчет</b> .                                                                            |
| Советы &        | 5.                              | Нажав на клавишу <b>ОК</b> , запустите расчет. Місго в автоматически перейдет в режим вывода и покажет эпюру деформации.                                                                                                    |
| рекомендации    | Пр<br>нун<br>обр<br><b>ни</b> з | и генерации FE-модели автоматически проверяется, можно ли задан-<br>о Вами информацию по свойствам позиций и нагрузок полностью пре-<br>разовать в FE-информацию. Результат будет отображен в окне <b>Указа-</b><br>я.       |
|                 |                                 |                                                                                                    |

Параметры сетки можно редактировать как свойства обычных позиций. Предлагаются только те позиции, параметры сетки которых можно изменить.

Например, Вы можете отдельно для каждой области плиты установить размеры ячейки и ориентацию сетки.

Возможные ошибки при генерации сетки Вы можете исправить при помощи контекстного меню в окне «Указания».

## 3 Вывод результатов

#### 3.1 Определение комбинаций нагрузок

В результате линейного статического расчета для каждого нагружения определяются деформации, усилия в сечении и опорные реакции. Эти результаты в MicroFe всегда анализируются и отображаются **по комбинациям**. Поэтому сначала следует создать комбинации нагрузок, в которых определено действие отдельных нагружений.

Так как результаты **линейного расчета** отдельных нагружений определяются с наложением, то Вы можете произвольно изменять комбинации нагрузок и после расчета.

| uuqidu*                                       | ии<br>T                                |                           |         | 82/       | 1 X                                | 111       | <u></u>   | Каждая строка таблицы представляет<br>комбинацию нагрузок. Нагружения                                                  |
|-----------------------------------------------|----------------------------------------|---------------------------|---------|-----------|------------------------------------|-----------|-----------|----------------------------------------------------------------------------------------------------|
| PINCPIN                                       |                                        |                           |         |           |                                    |           |           | приводятся в отдельных столбцах.                                                                                       |
|                                               | LF-1                                   | LF-2                      | LF-3    | (EGD-3)-1 | (EGD-4)-1                          | (EGD-4)-2 | (EGD-4)-3 | -                                                                                                    |
| LK-1                                          | 1.00                                   | 1.00                      | 1.00    | 1.00      | 1.00                               | 1.00      | 1.00      | <ul> <li>Для каждого отдельного нагружения</li> </ul>                                                                  |
| LK-2                                          |                                        | 2                         | 1       | 1.00      | -                                  |           |           | можно определить, с какими коэффи-<br>циентами оно должно действовать в<br>отдельных комбинациях нагрузок.             |
| 4                                             | дать                                   |                           | алить   |           | Marmuna                            |           | Þ         | — В области <b>Min/Max-наложение</b> можн<br>определить, должны ли выводиться ре                                       |
| <u>С</u> оз<br>- MIN/<br>© не<br>© дл<br>© дл | ИАХ-нало<br>т<br>ія нагруж<br>ія комби | жение<br>кений и<br>наций | комбина | аций      | "==] ==" <b>Ш</b><br><u>В</u> ывод | 1         | 1         | зультаты только для отдельных комбина<br>ций нагрузок (опция нет), или проводитс<br>MIN/MAX-наложение всех существующи |

- Для установки комбинаций нагрузок и соответствующих коэффициентов необходимо выбрать команду Результаты > Комбинации нагрузок (КомбНагрузок).
- 2. Выберите комбинацию нагрузок и редактируйте ее.
- Используя переключатель Нов, можно определить новую комбинацию нагрузок.
- Чтобы получить изображение результатов по отдельным нагружениям, сначала нужно соответствующим образом определить комбинации нагрузок: в каждой комбинации нагрузок может быть только одно нагружение, неравное нулю.
- Произведенные в диалоге Комбинации нагрузок настройки оказывают ют влияние только на результаты статического расчета, то есть на перемещения, усилия в сечении и опорные реакции, но не на конструктивный расчет.
- Для конструктивного расчета позиций независимо от этой таблицы комбинаций нагрузок автоматически формируются все (определяющие) комбинации с учетом норм DIN 1045-1 и DIN 1055-100. Затем проводится MIN/MAX-наложение, указывающее в каждом узле самые неблагоприятные результаты конструктивного расчета (смотри раздел 3.5 на странице 19).

#### 3.2 Контроль перемещений

**Графический вывод** является интерактивным, то есть Вы можете анализировать несущую конструкцию по различным аспектам и самостоятельно определять тип изображения результатов.

По умолчанию деформации в 3D-виде изображаются в виде проволочной модели, при этом максимальная деформация отмечается красной стрелкой.

(Возможно выбранное в предыдущем разделе) **МІМ/МАХ-наложение** в изображении деформаций **не учитывается**, то есть всегда можно получить только изображение по каждой комбинации нагрузок.

В окне Вывод все варианты вывода пред-

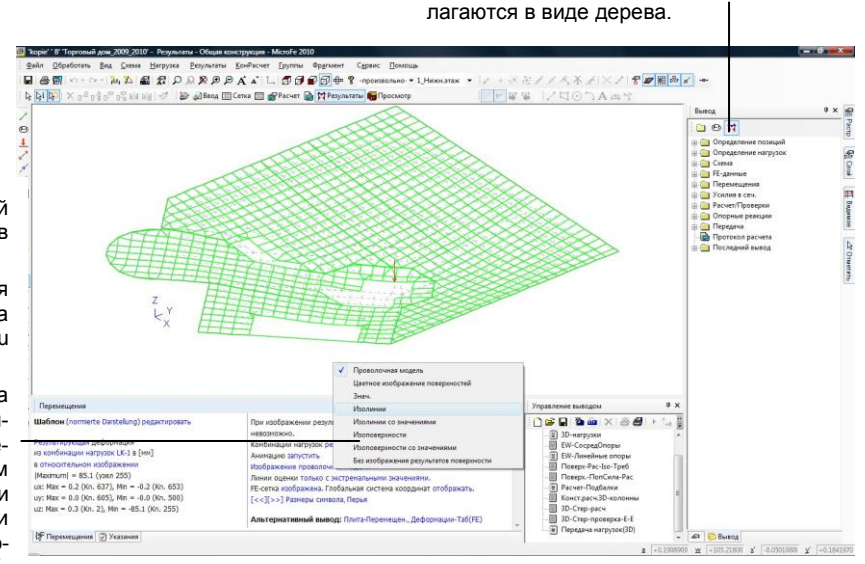

Установки для актуальной графики производятся в самостоятельном окне.

**Левая часть** является видимой при выводе на принтер или плоттер (You see what you get).

При щелчке мыши на опцию, выделенную синим цветом, Вы изменяете изображение. При этом могут появляться списки выбора или диалоги, при помощи которых Вы можете повлиять на изображение.

Шаг за шагом

Советы &

рекомендации

Υ**π**η

- Ознакомьтесь с опциями графического изображения на основе примера. Для этого сначала в правой части окна щелкните мышью на верхнюю строку (здесь: Проволочная модель) и выберите из списка строку Изолинии. Появится изображение деформаций в виде изолиний.
- При щелчке мыши в левой части окна на Результаты появятся комбинации нагрузок.
- Если при переходе в режим вывода деформации автоматически не появились, то щелкните мышью в вертикальной панели символов на иконку Перемещения или выберите команду Результаты > Перемещения.
- Область Интерактивная графика в окне «Вывод» содержит команды меню Схема, Нагрузка и Результаты.
- Если графическую подготовку расчета или конструктивного расчета необходимо вывести на принтер или плоттер, то этого можно быстро добиться, нажав на соответствующую иконку панели инструментов.

#### 3.3 Изображение усилий в сечении

Усилия в сечении для оболочек изображаются в плоскости, в виде перспективы (как изолинии, изоповерхности, значения) или в виде сечения. Вы можете изменять отметки высоты и плотность надписей.

Усилия в сечении и напряжения в оболочках рассчитываются из значений примыкающих элементов путем линейного осреднения. Поэтому скачки усилий в сечении не указываются.

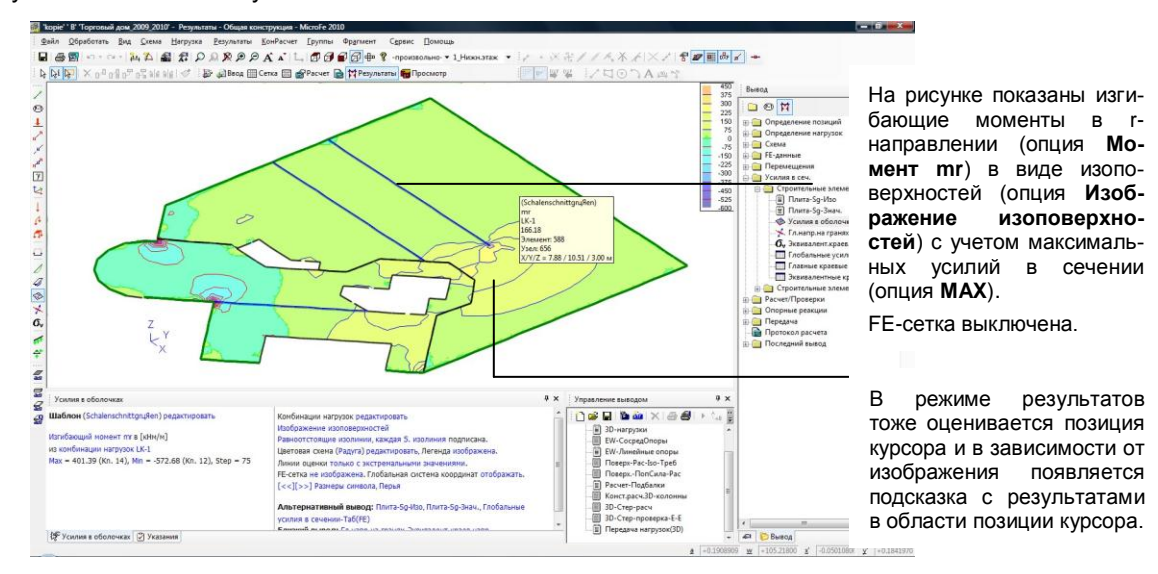

- 1. Двойным щелчком мыши выберите строку Усилия в сеч. в окне «Вывод» или щелкните мышью на одноименную иконку в вертикальной панели инструментов.
- Выберите необходимую опцию изображения. Если в диалоге Комбинации выбрана опция MIN/MAX-наложение для нагружений и комбинаций, то при щелчке мыши на MIN или MAX Вы можете переключаться между изображением минимальных и максимальных усилий в сечении.
- 3. Если результаты указаны в виде значений, то, используя соответствующие иконки, установите такой масштаб текста, чтобы Вы могли легко прочитать значения.
- Для изображения в виде изоповерхностей Вы можете выбрать цветовую схему. Для этого в меню Сервис выберите команду Стандарты > Цвета > Цвета поверхностей. На наш взгляд особенно удачной является схема Радуга.
- Если в опциях изображения выбраны Изолинии с эпюрой сечения, то изображение делится на две части. В нижней области располагается модель в общем плане в выбранной форме изображения. В верхней области – после выбора сечения установкой точки в общем плане – указывается эпюра усилий в сечении.

Шаг за шагом

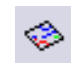

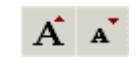

#### 3.4 Изображение реакций в опорах

Из рассчитанных значений определяются реакции в опорах и выводятся в узлах в зависимости от выбора в виде значений или стрелок. MicroFe поддерживает изображение следующих реакций в опорах:

- **усилия в колоннах**,
- результаты линейных опор,
- Поверхностные.

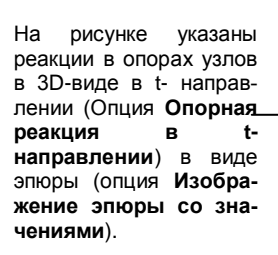

В области **Последний** вывод можно щелчком мыши вызвать последние изображения вывода с теми же установками.

|                                |        |     |                        | Вывод                                                                                                    | 4 ×                                                                                                  |
|--------------------------------|--------|-----|------------------------|----------------------------------------------------------------------------------------------------|----------------------------------------------------------------------------------------------------|
|                                |        | 1   |                        | Compared and a set of the set of the se | пора<br>пора-Таб<br>пора(EW)<br>пора(EV)<br>пора(EV)-Таб<br>и узлак<br>и опор<br>е_lokal<br>Бражение |
| -7X                            | ö      |     |                        |                                                                                                    |                                                                                                    |
| - X<br>Petynatta Amelinas onop | 5.<br> | # × | Управление выводом Ф х |                                                                                                    |                                                                                                    |

Шаг за шагом

- 6
- ļ.

- 1. Выберите в окне «Вывод» строку **Результаты линейных опор** или одноименную иконку в вертикальной панели инструментов.
- Выберите нужную опцию изображения. Вы можете определить, должны ли указываться результаты в каждом элементе (опция Анализ для каждого элемента), осредненные результаты по всем позициям (опция Выравнивание по позиции) или как вектор силы (опция Результирующая как вектор силы).
- 3. На основе рассчитанных реакций в опорах определяются Усилия в колоннах и выводятся в средней точке колонны. Для этого нажмите на иконку Усилия в колоннах.

Советы & рекомендации

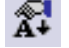

Чтобы оптимизировать изображение, Вы можете при помощи иконки **Величина символов** увеличить изображение опорных реакций. Для этого в столбце **Значение** следует указать соответствующий коэффициент масштабирования. В нашем примере мы увеличили значение в строке **Опора**.

## 3.5 Конструктивный расчет (GEN\_3DIM)

При вызове всех типов конструктивных расчетов и проверок перед проведением конструктивного расчета можно еще раз отредактировать характеристики материалов и некоторые геометрические значения. Если изменения настолько значительны, что используемые при конструктивном расчете значения сильно отличаются от значений статического расчета, то следует повторно провести статический расчет с измененными значениями. В первую очередь это касается изменений, оказывающих влияние на собственный вес и жесткость несущей конструкции (например: высота подбалок).

Количество арматуры для армирования плит, расчета поперечной силы и т.д. зависит от произведенных установок и выбранных параметров. Помимо комбинаций воздействий здесь необходимо задать необходимые характеристики материалов и сечений. Назначение установок для расчета можно осуществлять для конечных элементов и для Конструктивных элементов (они могут быть получены автоматически из позиций)

| — плиты<br>— стены | Создать группу<br>Удалить все | Выберите метод формирования конструктивных элементов для расчета армирования.       |
|--------------------|-------------------------------|-------------------------------------------------------------------------------------|
|                    | Задать по позициям            |                                                                                     |
|                    | Свойства групп                | Задайте свойства материалов и<br>диаметры для расчета с учетом<br>трещиностойкости. |
|                    |                               |                                                                                     |
| Нормы СНиг         | 1 52-01-03 💌                  | Выберите нормативный документ<br>для расчета армирования.                           |

- В меню Армирование модуля GEN\_3DIM вызовите команду Армирование - >Конструктивные элементы – Плиты, стены..... -> Задание Групп.
- 2. Задайте данные для расчета армирования.
- 3. Вызовите команду Армирование >Конструктивные элементы Плиты, стены..... -> Результаты
- 4. Используя переключатели, просматривайте интенсивность арматуры для различных направлений.

Шаг за

шагом

## 3.6 Определить воздействия (для европейских норм)

Місго Fe всегда учитывает коэффициенты надежности на странице материалов (DIN 1045-1, таблица 2) автоматически. Чтобы добиться этого и на странице нагрузок, следует определить соответствующие воздействия и затем провести типизацию (смотри раздел 3.7).

По умолчанию в MicroFe определяются два воздействия: **EW-1** для воздействий из постоянных нагрузок и **EW-2** для воздействий из всех временных нагрузок.

|                                                                                                    | Воздействия                                                                                                    |
|----------------------------------------------------------------------------------------------------|----------------------------------------------------------------------------------------------------|
| В левом окне в виде дерева перечис-<br>ляются воздействия. Если Вы выби-<br>раете имя одного из воздействий, то в<br>правом окне появляются соответ-<br>ствующие группы нагрузок и нагруже-<br>ния. | Присвоение нагружений         Таблица воздействий         Комбинаторика (DIN 1045-1)         Комбинаторика (DIN 18800)           Воздействия и нагрузки |
| открывается структура дерева.<br>Внутри структуры отображаются —<br>группы нагрузок и нагружения, при-<br>надлежащие воздействию.                                                                   | - уг (650-04-9)<br>- уг (650-04-10<br>- уг (650-04-11)<br>- уг (650-04-11)<br>- уг (55-00<br>DIN 1055-100                                               |
| Если необходимо предусмотреть<br>несколько нагружений, то Вы може-<br>те выбрать их в правом окне, удер-<br>живая в нажатом состоянии клавиши<br>Shift или Ctrl.                                    | Епчийкung 1 Создать Удалить Передача из Статики<br>ОК Прервать Восстановить Справка                                                                     |

#### Шаг за шагом

- Определим для нашего примера новое воздействие. Откройте диалог Воздействия при помощи команды <u>КонРасчет > Воздействия...</u>. В настоящий момент (как показано выше) все нагружения за исключением нагружения LF-1 присвоены воздействию EW-2.
- Чтобы определить новое воздействие, сначала нужно выбрать строки, которые должны быть присвоены новому воздействию. В нашем примере маркируйте строку LF-3.
- Теперь нажмите на переключатель Создать. Новое воздействие EW-3 будет добавлено в структуру, и выбранные строки переместятся в него. В нашем примере нагружение LF-3 будет присвоено новому воздействию EW-3.

Советы & Присвоенные нагружения можно при необходимости перемещать при помощи мыши в соответствующее воздействие.

#### 3.7 Армирование оболочек

При расчете на изгиб плиты рассчитывается и изображается графически статически требуемая арматура. При проведении конструктивного расчета с основной арматурой при выводе результатов заданная основная арматура вычитается из рассчитанной арматуры, работающей на изгиб. То есть на графике всегда отображается только дополнительная арматура.

По умолчанию (опция **требуемая арматура (быстрый конструктивный расчет)**) определяется требуемая арматура из всех проверок (без отдельных результатов). Альтернативно можно получить вывод арматуры со всеми отдельными результатами.

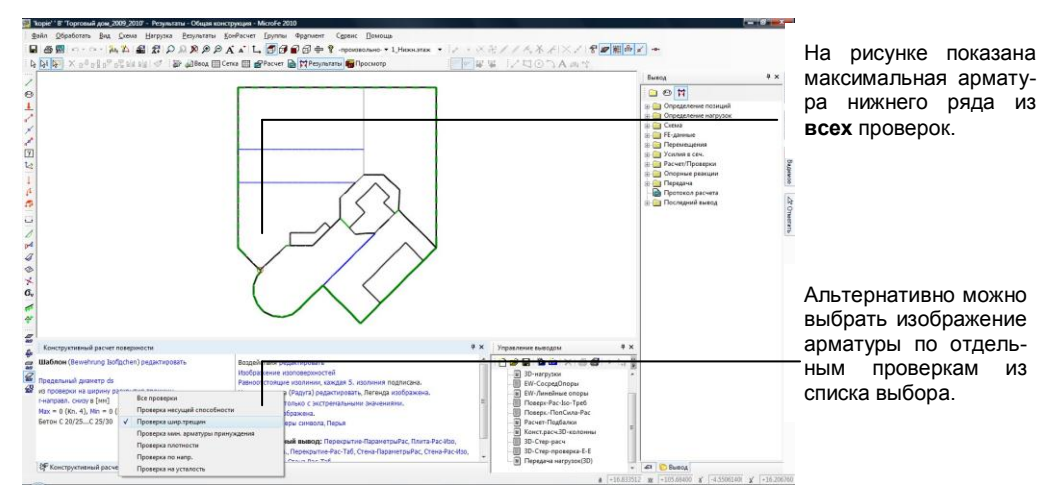

- 1. В нашем примере мы выбираем команду меню <u>КонРасчет > Опции...</u> далее конструктивный расчет, включая все отдельные проверки.
- 2. Теперь запустите расчет на армирование оболочек, выбрав двойным щелчком мыши в окне «Вывод» в разделе Конструктивный расчет строку Армирование оболочек. Альтернативно Вы можете запустить расчет на Армирование плит при помощи одноименной иконки. В рабочем окне будет изображена арматура, работающая на сдвиг.
- 3. Определите необходимые опции изображения.
- Посмотрите арматуру из других проверок. В нашем примере щелкните мышью на строку из всех проверок и выберите из списка нужную проверку.

Мы выбираем проверку на ограничение ширины трещины. Так как настроено и изображение арматуры (опция **Требуемая арматура as,треб.**), выберите эту строку, а затем из появившегося списка выберите изображение предельного диаметра (опция **ds Предельный диаметр**).

В зависимости от выбранной проверки в Ваше распоряжение предоставляются различные результаты (например: при проверке несущей способности изображение предельного диаметра невозможно). Шаг за шагом

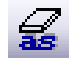

#### 3.8 Компоновка отчета

Все данные вывода можно компоновать в окне управления выводом в произвольном порядке и в любом количестве. Помимо любых строк из окна вывода (которые перемещаются в окно **Управление выводом** при помощи мыши), в управление выводом можно добавлять и актуальную интерактивную графику результатов (клавиша **Ctrl+E**).

При выводе компоновки на печать все содержащиеся в ней данные вывода будут созданы повторно на основе актуальных результатов расчета. Изображение интерактивного графического вывода происходит с учетом сохраненных настроек: размер символов, цвета, фрагмент масштабирования и перспектива.

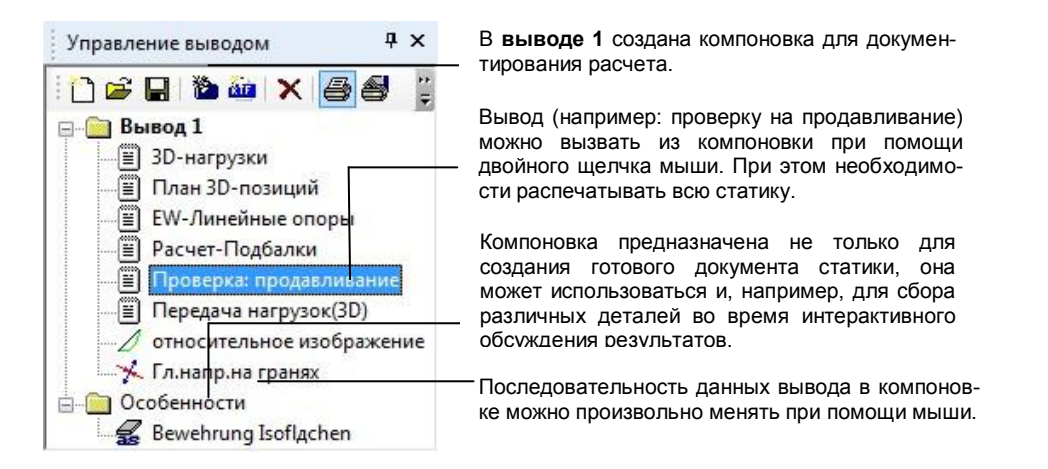

| Шаг  | за |
|------|----|
| шаго | м  |

Советы &

рекомендации

- Сначала отредактируйте компоновку Вывод 1, в которой по умолчанию уже находятся некоторые данные вывода. При помощи мыши добавьте в нее некоторые данные вывода. Альтернативно Вы можете добавить вывод при помощи команды контекстного меню Скопировать в управление выводом. Данные вывода всегда добавляются в конец выбранной компоновки.
- 2. В окне управления выводом предусмотрена собственная панель инструментов. Создайте новую компоновку, воспользовавшись иконкой **Новая** компоновка.
- При помощи иконки камеры Добавить последний вывод Вы добавляете в текущую компоновку последний вывод.
- Маркировав компоновку, при помощи иконки Печать на панели инструментов в окне управления выводом Вы запускаете вывод компоновки во Viewer.
- Компоновки можно загружать и сохранять, чтобы использовать их в качестве шаблонов в других FE-моделях.
- Каждую содержащуюся в компоновке интерактивную графику можно вызвать при помощи мыши и изменить. Затем при помощи иконки Передать актуальную установку (интерактивная графика) можно присвоить изменения предыдущему выводу (или выводу того же типа).

#### 3.9 Вывод статического расчета

Центральной возможностью вывода является mb-Viewer. mb-Viewer позволяет не только просматривать вывод, но и составить вывод из нескольких документов и добавить в вывод перед выводом на печать комментариями и замечаниями.

Каждый вывод сохраняется для конкретного проекта, и Вы можете вызвать его одним щелчком мыши.

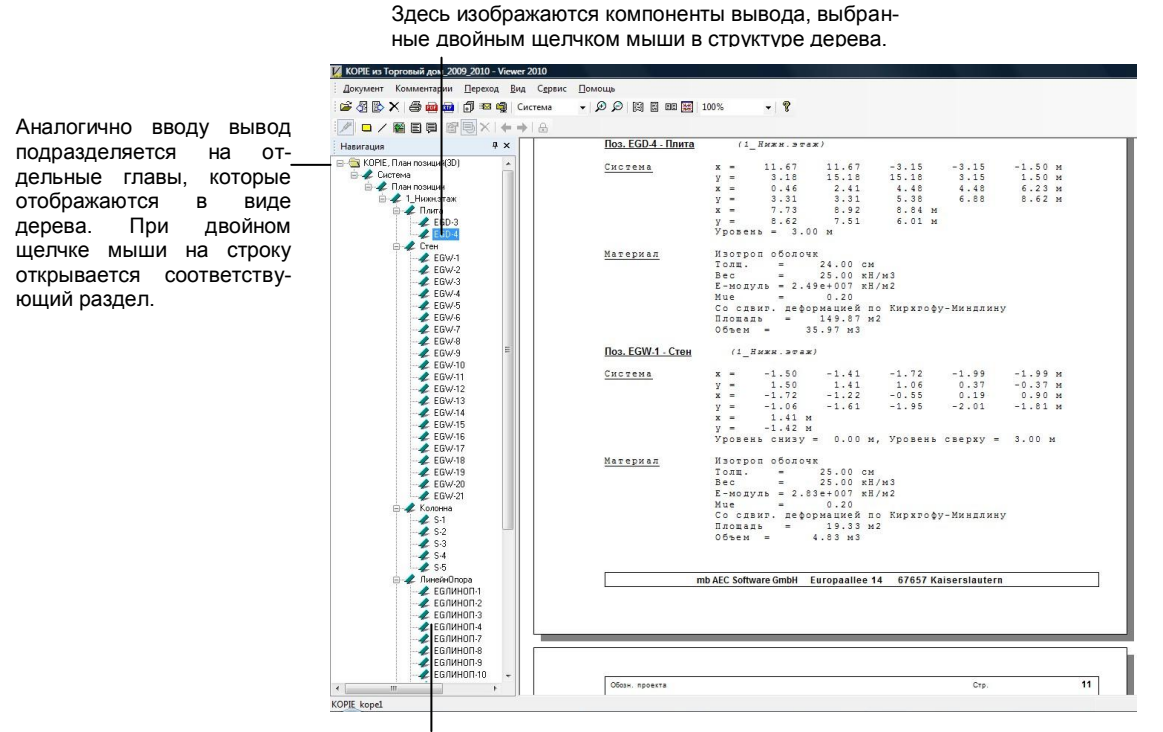

Во Viewer Вы можете дополнить статику внешними документами. Как правило, они добавляются в конец документ.

- Двойным щелчком мыши на строки откройте разделы вывода и проверьте результаты.
- Воспользуйтесь функциями верхней панели инструментов для увеличения или уменьшения изображенного фрагмента.
- 3. Выведите вывод на принтер или отправьте документ как приложение по электронной почте. Интегрированный PDF-экспорт тоже позволит быстро доставить данные участнику проекта.

Вы можете обмениваться любыми фрагментами вывода со всеми участниками проекта, даже в том случае, если они не являются владельцами наших программ. Аналогично ProjektManager на инсталляцию Viewer лицензия не требуется. шагом 夕 오

Шаг за

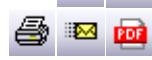

# 4 Оптимизация работы 4.1 Настройка окон

MicroFe обладает гибкой технологией окон, позволяющей Вам сконфигурировать оптимальный для текущего состояния работ интерфейс.

При подведении мыши к свернутым окнам, они открываются автоматически.

Появляющийся на заднем фоне Ассистент перемещения поможет Вам при размещении окон.

Если одно окно накладывается на другое, то они размещаются как вложения. Вызвать каждое из окон можно при помощи закладок.

|                                       |              |                                           | Свойства                                                                                                    |                                                                                                    |
|---------------------------------------|--------------|-------------------------------------------|----------------------------------------------------------------------------------------------------|----------------------------------------------------------------------------------------------------|
|                                       | (attraction) |                                           | Тип позиц                                                                                                    | ner Darta                                                                                                    |
|                                       | 8            |                                           |                                                                                                    | EGD-3<br>EGD-4                                                                                                    |
|                                       |              |                                           | Позиция                                                                                                    | не выбрана.                                                                                                    |
|                                       |              |                                           | Badop u     Bodop u     Bodop u     B | селекой неши в очиске позиций<br>пре нежеторальная выбра шовой<br>пре нежеторально нешия<br>бастот цалонока нешия в передо-<br>ексе позицие пре нажатой клавне<br>нее позицие пре нажатой клавне<br>очи и удаление отдетника<br>пре нажата на колоно тоба означий.<br>в ос. Си-н.<br>в сос. Си-н. |
| 4<br>0<br>1<br>4                      | G//          |                                           |                                                                                                    | 1                                                                                                    |
| C C C C C C C C C C C C C C C C C C C | U//          | <ul> <li>Х укралление выятарни</li> </ul> | а х                                                                                                    | 1                                                                                                    |

#### Шаг за шагом

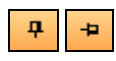

- Переместить окна: каждое окно можно разместить произвольно. Для этого надо щелкнуть мышью на титульную строку окна и переместить.
- Расположить окна у края экрана: в титульной строке каждого окна предусмотрена иконка в виде «булавки». При щелчке мыши на эту иконку окно скрывается за пределами экрана. При повторном щелчке мыши на эту иконку положение окна будет зафиксировано.
- Місго Fe инсталлируется со стандартным расположением окон и панелей инструментов. Стандартное расположение может отличаться в зависимости от разрешения экрана.
- При двойном щелчке мыши на титульную строку окно можно сделать самостоятельным и произвольно перемещать по экрану.
- Конечно, при помощи соответствующей иконки титульной строки можно полностью выключать окна, а затем включать при помощи команды меню Вид > Окна.
- □ Команда Вид > Стандартная схема > Восстановить предназначена для восстановления стандартного расположения окон и панелей инструментов.
- При помощи команды Вид > Стандартная схем > Сохранить как Вы может сохранять конфигурацию окон и панелей инструментов.

#### 4.2 Управление шаблонами

Как Вы успели заметить при создании FE-модели, все позиции (строительные элементы, условия опирания и нагрузки) задаются на основе шаблонов. Эти шаблоны инсталлируются и являются составной частью программы.

Помимо этого существует возможность дублировать шаблоны, изменять или передавать параметры позиции как новый шаблон. Благодаря этому для повторяющихся входных данных можно предусмотреть стандартные значения, используемые в различных проектах.

|                                      | Шаблоны, К                  | Колонн        | на                     |            | φ×   |
|--------------------------------------|-----------------------------|---------------|------------------------|------------|------|
|                                      | Обозн <mark>ачение</mark>   | EG            | K-1                    |            |      |
| Шаблоны, определяемые пользователем, | Шаблоны                     | Стан          | ндарт                  |            |      |
| выделяют серым фоном.                | ×                           |               | ндарті                 |            |      |
|                                      |                             |               |                        |            |      |
| При изменении параметров шаблона     | Проверка:Продавлив          |               |                        |            |      |
| обозначение шаблона отмечается звез- | - Несовери                  | енст Генераци |                        | я стержней |      |
| дочкой.                              | Колонна Е                   | Вут           | Шарниры                | КонРа      | счет |
| Чтобы сохранить изменение надолго,   | 💿 Прямоуг. 💿 Круг           |               |                        |            |      |
| необходимо сохранить шаблон.         | Ширина(                     | 0.3           | и <mark>Тол(</mark> s) | 0.3        | м    |
|                                      | Высота                      | 3             | v or                   | 0          | •    |
|                                      | Е-мод                       | 27600         | 000                    | кН/м2      |      |
|                                      | G-мод                       | 12500         | 000 🗍                  | кН/м2      |      |
|                                      | Уд.вес                      |               | 789.5                  | кН/м3      |      |
|                                      | Ш Вут<br>↓ Сгущен<br>↓ Элем | ие<br>иент же | есткости               |            |      |

- 1. Стандартный шаблон нужно дублировать и изменить. Например, Вы находитесь в шаблонах для колонн и выбираете шаблон из списка.
- Дублируйте шаблон при помощи контекстного меню или иконки Дублировать шаблон. Измените параметры и укажите имя нового шаблона, воспользовавшись иконкой Переименовать шаблон.
- 3. Далее создадим шаблон из существующей позиции. Мы опять находимся в окне шаблонов для колонн.
- Щелкните мышью в окне шаблонов на иконку Новый шаблон из позиции и затем щелчком мыши выберите позицию колонны на чертеже. Будет создан шаблон aus\_Pos.
- 5. Затем задайте имя нового шаблона.
- □ Удалить можно только шаблоны, определенные пользователем.
- Шаблоны стандартной инсталляции удалить из программы невозможно.

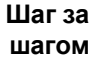

| Ĉ.,∎ |
|------|
|------|

| Сов     | еты | &  |
|---------|-----|----|
| рекомен | дац | ии |
|         | ×   |    |

F

# 4.3 Работа на основе слоев

Альтернативно к конструированию позиций Вы можете создавать данные геометрии несущей конструкции на основе DXF-слоя. Для этого DXF-слой импортируется в MicroFe, и на основе этого слоя создается геометрия несущей конструкции.

|                                               | 📴 "123" " Торговый дом_2009_2010" - Ввод - Плита - Місто                                                                                                    | Fe 2010                                                                                                    | - 8 X                                                           |
|-----------------------------------------------|----------------------------------------------------------------------------------------------------|----------------------------------------------------------------------------------------------------|-----------------------------------------------------------------|
| оле-фаил показывает-<br>ся в режиме просмотра | Seile Ofpedorans Bea Doseune Barpynes Gere<br>Seile State Constant State State S | a Panymerne (pyrne Caprec Rogous<br>B B A A L B B B B P P Roportanies -<br>Cena B B Pareir B M Reportant B Roportanies                                                                                                    | ベネ★★×1 8 ■ 相画 = +<br>1 1 ⊙ ] A & 1                              |
| со всеми имеющимися                           |                                                                                                    |                                                                                                    | Шаблоны, Колонна Ф 🗙 👘                                          |
| CEOGM4                                        |                                                                                                    |                                                                                                    | Otosravewe K-1                                                  |
| слоями.                                       | a<br>                                                                                                    |                                                                                                    | Ladrova Ctaupot                                                 |
|                                               | F                                                                                                    | DXF/DWG-wwnogt                                                                                                    |                                                                 |
|                                               |                                                                                                    | Ppochetps Casili                                                                                                    |                                                                 |
| Можно произвольно_                            | 1                                                                                                    | - 0                                                                                                    | Колонча Вут Проверка Продвелия                                  |
| выбирать необходимые                          |                                                                                                    |                                                                                                    | Bapt) 0.3 M Tonio 0.3 M                                         |
| спои                                          | 3                                                                                                    |                                                                                                    | Become 3 M ox 0 * P                                             |
| CHON.                                         |                                                                                                    |                                                                                                    | E++04 2750000 [] KH-142 []                                      |
|                                               |                                                                                                    | 3                                                                                                    | Удлес 78.5 () «Нон3                                             |
|                                               |                                                                                                    |                                                                                                    | (толико для передачи нагрузок)<br>Вут                           |
|                                               |                                                                                                    |                                                                                                    | V Stylene                                                       |
|                                               | 100 C                                                                                                    |                                                                                                    | Рассчитать жесткость автоматически                              |
|                                               | 10                                                                                                    |                                                                                                    | Pac Dear Xectwork (spennutry.)                                  |
| Vicago koodduuuaut                            | <u>^</u>                                                                                                    | 743MD 2011 N 5X10 21/1 N 5 K0000K3K00                                                                                                    | - 1 1 1 1 1 1 1 1 1 1 1 1 1 1 1 1 1 1 1                         |
| указав коэффициент                            |                                                                                                    | Поло 0.0 ж в Х-и 0.0 ж в Слой в начало                                                                                                    | KOODDenaT                                                       |
| масштабирования,                              | S Колонину устан                                                                                                    | ОК Преректь                                                                                                    | Torous Torous                                                   |
| можно лобавлять спои                          | наконон (Стандарт1) редактировать                                                                                                    | Kog     Kog     K | N I Daveberg                                                    |
|                                               | Прямоутолькая колонна не вращать                                                                                                    | [W] Задать угол [U] Установить начало<br>[X] Задать х'жоордикату [T] Направление на 0 градусов                                                                                                    | Bospelicrawa     Bospelicrawa     Bospelicrawa     Bospelicrawa |
|                                               | [Таb] Изменить опцию ввода                                                                                                    | [Y] Задать у'-координату [R] Повернуть направление на 90<br>[V] Голбальний Облит в полиции кологора                                                                                                    | Плита-Рас/поперенная сила)     Поселеная Продавлия              |
| Общий размер указы-                           | [Esc] Отненить ввод<br>Помоць к горячим клазицам                                                                                                    | [N] Не улавливать повицию курсора [K] Конструкровать направление                                                                                                    | DigSanca-Pac =                                                  |
| вается для контроля с                         |                                                                                                    | (N) Конструкровать центр     (M) Конструкровать центр     (F) Фиксировать ваод на линии                                                                                                    | Avereikeas onopa-Onopa(EW)                                      |
| vuoton kootheuvouto                           | 🖉 Ухазания 🕼 Колонну устан                                                                                                    |                                                                                                    | * e n h                                                         |
| учетом коэффициента                           | Установить колонии К-1                                                                                                    |                                                                                                    | 2  +35.270000 ₩  -7.1950000 ¥  -35.001001 ¥  -4.41845400        |
| масштабирования.                              |                                                                                                    |                                                                                                    |                                                                 |

| Шаг за<br>шагом          | 1. | Ниже мы ознакомим Вас с импортом DXF-слоя. Сначала нужно со-<br>здать в ProjektManager новую модель и открыть ее.                                                                             |
|--------------------------|----|----------------------------------------------------------------------------------------------------|
| <b></b>                  | 2. | Откройте Flyout-окно Слой и щелкните мышью на иконку Загрузить слой. Появится диалог, в котором Вы можете выбрать нужный DXF-<br>файл.                                                        |
|                          | 3. | Как только Вы откроете файл, запускается ассистент импорта. В нем в<br>Ваше распоряжение предоставляется просмотр DXF-слоя. Выберите<br>из списка те слои, которые собираетесь импортировать. |
|                          | 4. | Определите масштабирование и расположение слоя.                                                                                                    |
| _                        | 5. | Подтвердите импорт нажатием на клавишу <b>ОК</b> . DXF-слой загружает-<br>ся.                                                                                                    |
| DXF                      | 6. | Теперь Вы можете задавать позиции несущей конструкции, используя точки и линии слоя как точки улавливания. Для этого необходимо включить функцию <b>Улавливание слоев</b> .                   |
| Советы &<br>рекомендации |    | Помимо этого, при импорте Вы можете перемещать элементы черте-<br>жа таким образом, чтобы чертеж был добавлен рядом с началом ко-<br>ординат.                                                 |
| D                        |    | Если в данный момент слой Вам для работы не нужен, то Вы можете,<br>воспользовавшись соответствующей иконкой, включить его невиди-<br>мым.                                                    |

#### 4.4 Установить режим выбора

При наличии комплексных FE-моделей в режиме выбора Вам может понадобиться возможность ограничения выбора до определенных типов позиций. Благодаря этой возможности выбор соответствующих позиций станет значительно проще. Этот метод полезен, например, при выборе позиций с помощью рамки.

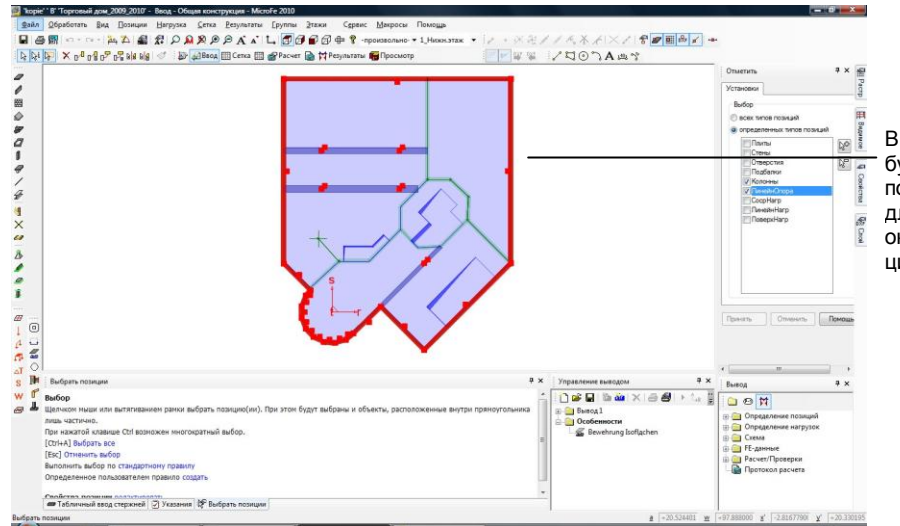

В режиме чертежа будут показаны все позиции, но доступными для редактирования окажутся только позиции выбранных типов.

- 1. В нашем примере мы с помощью рамки выберем колонны и линейные опоры. Во Flyout-меню выберите окно **Отметить**.
- 2. Выберите опцию **Выбор определенных типов позиций** и отметьте те типы позиций, которые собираетесь выбрать.
- 3. Подтвердите данные нажатием на клавишу Принять.
- Вытяните рамку, заключающую всю область чертежа. Выделенными окажутся только колонны и линейные опоры.

В окне Видимое Вы можете определить, какие типы позиций должны изображаться в области чертежа.

Для этого откройте в режиме выбора окно **Видимое**. Перейдите к закладке **Типы позиций** и выберите **Показ выбранных и выделяемых типов позиций**. Подтвердите Ваш выбор нажатием на клавишу **Принять**. Шаг за шагом

Советы &

рекомендации

## 4.5 Разбиение комплексных конструкций

При комплексных FE-моделях имеет смысл разделить конструкции на отдельные группы (например, строительные фрагменты или сборные элементы). Это делается в целях улучшения наглядности за счет включения видимости отдельных групп при вводе этих моделей и при просмотре результатов.

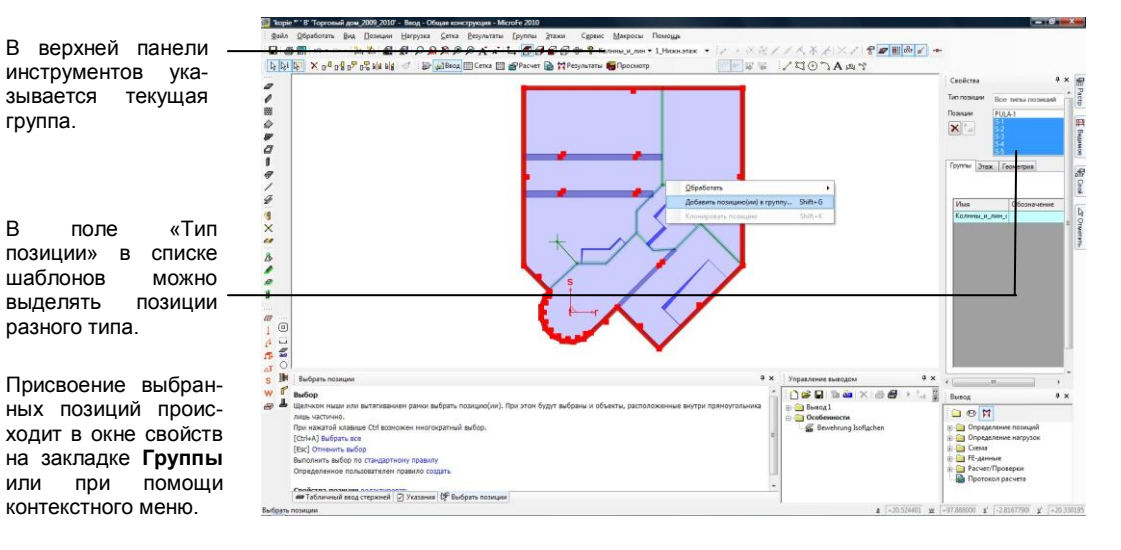

Шаг за шагом

Советы &

рекомендации

зывается

шаблонов

выделять

группа.

в

- В нашем примере мы объединим колонны и линейные опоры в одну 1. группу. Для этого выберите команду Группы > Создать... и в открывшемся диалоге укажите имя группы.
- Чтобы добавить позиции в группу, соответствующие позиции нужно 2. сначала выбрать. Выбор можно осуществить (как показано выше) в области чертежа при помощи вытягивания рамки или в окне свойств. В нашем примере мы выберем в окне свойств все типы позиций и отметим необходимые позиции в списке.
- Теперь на закладке Группы поставьте галочку рядом с новой группой и 3. подтвердите данные нажатием на клавишу Принять. Таким образом, все отмеченные позиции присвоены группе.
- Чтобы получить изображение позиций группы, нужно открыть окно 4 Видимое. Здесь на закладке Группа можно указать, какие группы должны быть видимыми.
- Группы используются в целях ограничения количества видимых эле-ментов не только во вводе, но и при выводе. Управление группами в режиме вывода тоже происходит в окне Видимое.
- В интерактивном графическом выводе результатов, помимо управления видимостью позиций с использованием групп, в Ваше распоряжение предоставляется Функция фрагмента, предназначенная для управления видимостью элементов.

#### 4.6 Операции с изображением

Місго Fe обладает многочисленными возможностями, предназначенными для изменения изображения в режиме ввода и вывода, необходимого для получения оптимальных фрагментов чертеж.

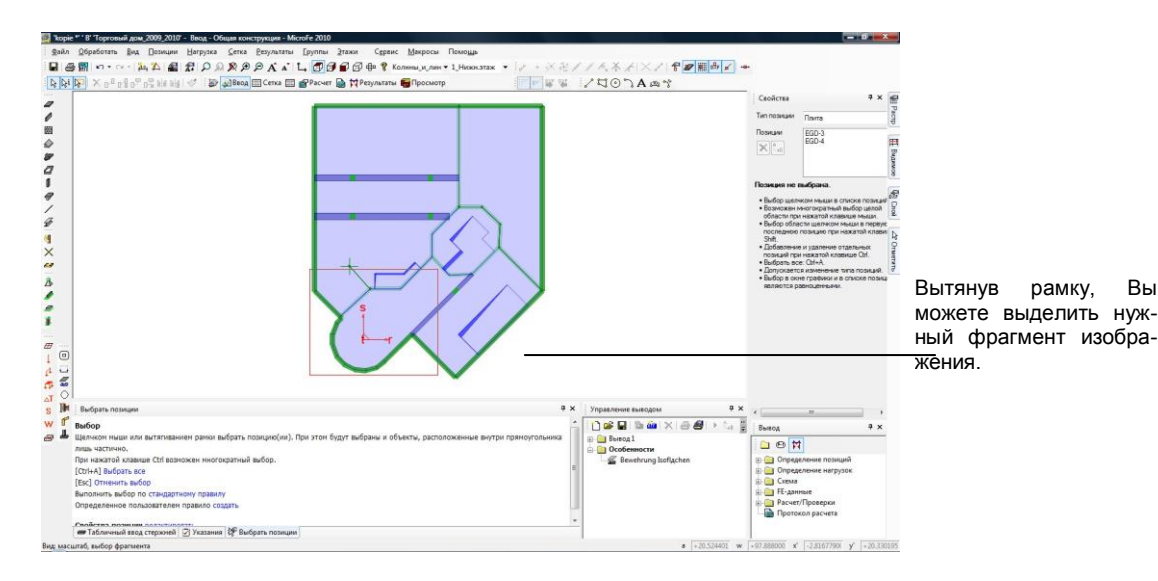

- При помощи функции Показать выбранную область можно увели-1. чить нужный фрагмент несущей конструкции. Фрагмент Вы определяете вытягиванием рамки.
- 2. Функция Показать все воспроизводит общий вид конструкции.
- 3. Місго Ге предоставляет в Ваше распоряжение и функции, позволяющие увеличивать и уменьшать фрагмент с определенным шагом. При этом Вы можете определить точку, относительно которой должен изменяться выбранный фрагмент. Управление перечисленными функциями масштабирования происходит при помощи цифрового блока клавиатуры. Для использования цифрового блока клавиатуры необходимо включить режим Num.
- На цифровом блоке клавиатуры предусмотрены и команды, предна-4 значенные для перемещения фрагмента в рабочем окне.
- 5. Выбрать фрагмент изображения можно и при помощи колесика на мышке: Ctrl+колесико (вверх/вниз), колесико (увеличить/уменьшить), Alt+колесико (налево/направо).

Более подробную информацию по использованию клавиатуры Вы найдете Советы & в документации Горячие клавиши или при помощи команды Помощь > Клавиши.

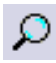

Вы

рекомендации

#### Краткая информация

В данной документации защита авторских прав не описывается подробно, но отсутствие подобного описания не является поводом для ее произвольного использования.

Программное обеспечение и документация создавались с особой тщательностью. Но мы не можем гарантировать отсутствие ошибок. Мы будем рады получить от Вас замечания и указания на недочеты.

Copyright © 2010

ООО «ТЕХСОФТ» 117393, Москва, ул. Архитектора Власова 49

Все авторские права сохраняются. Использование продукта допускается только в пределах, указанных в законодательстве и оговоренных в условиях лицензирования. Установка на информационные носители и копирование допускается только при получении предварительного разрешения.

Мы добросовестно подбирали необходимые данные. Но мы не несем ответственности за их полноту и корректность.

Состояние документации: июнь 2010

#### Читательские комментарии

Данная документация должна помочь Вам в работе с MicroFe, впоследствии Вы сможете легко справиться со стоящими перед Вами задачами. Мы заинтересованы в получении Ваших комментариев, предложений и замечаний к документации.

Мы будем благодарны, если Вы по телефону или по электронной почте выскажете Ваше мнение по поводу наших продуктов.

Контактные телефоны:

Телефон/факс: 495 / 960-22-83, 960-22-84, 499 / 120-11-33, 128-96-60

E-Mail: support@tech-soft.ru